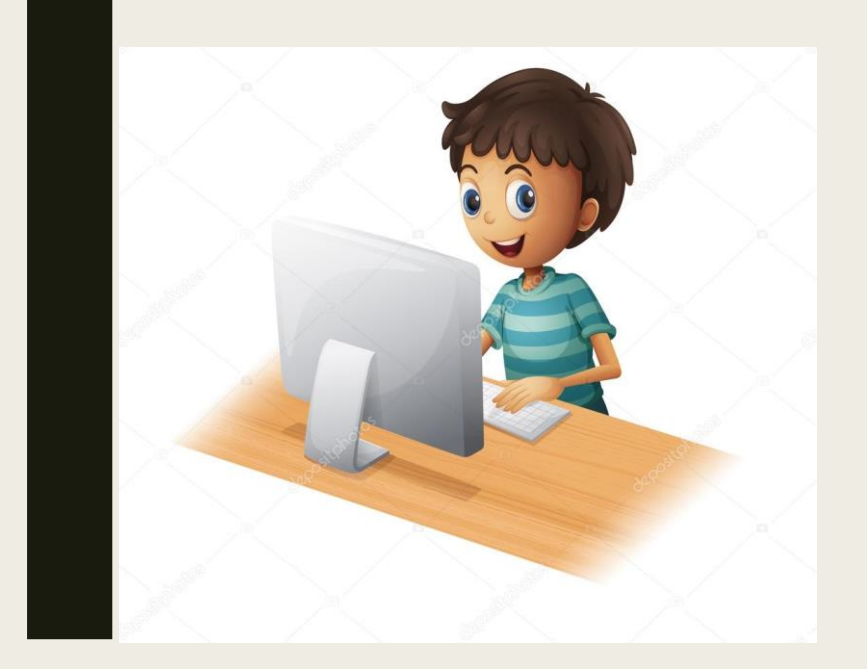

PASSO A PASSO PARA ACESSAR O SISTEMA FLUXO E REALIZAR A INSCRIÇÃO NO PROGRAMA BOLSA PERMANÊNCIA

> Divisão de Apoio ao Ensino e ao Estudante – DAEE/Campus Igarassu.

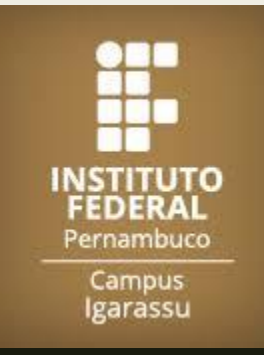

## Acesse: meuemail.ifpe.edu.br para criação do seu e-mail institucional

#### ← → C 🔒 meuemail.ifpe.edu.br

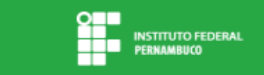

Sistema de Criação de E-mail Instituciona

#### E-mail Institucional do IFPE

Estudantes regularmente matriculados e Servidores têm direito a um e-mail institucional provido pelo IFPE

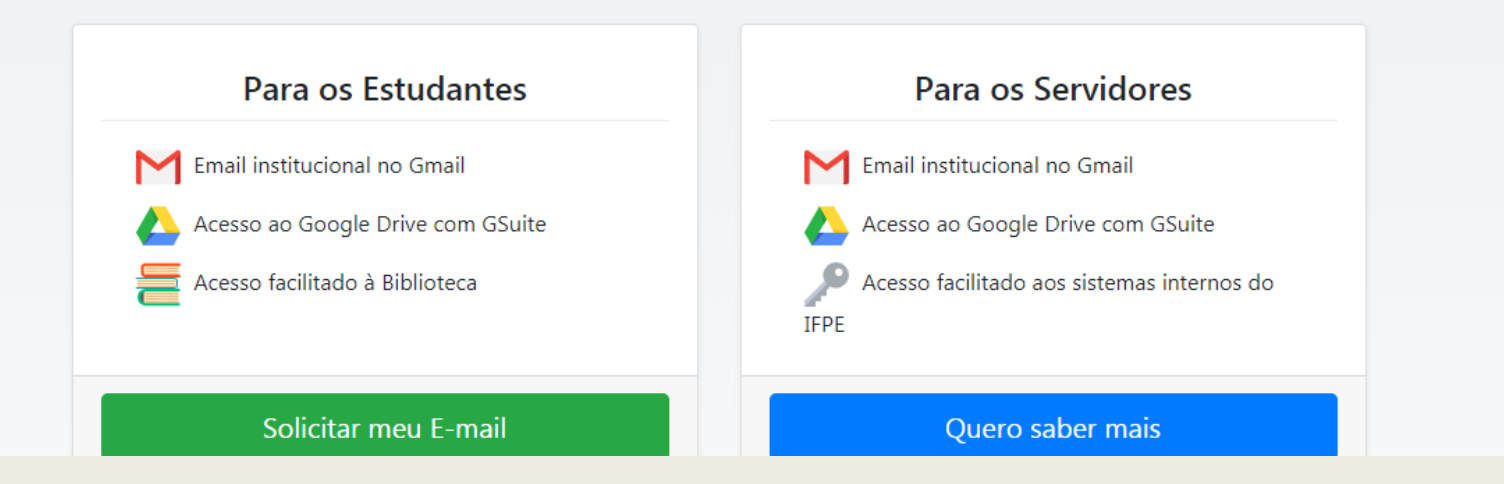

## Você será direcionado para uma página onde deverá informar sua matrícula e a senha do q-acadêmico

#### 

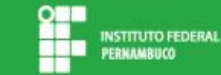

Sistema de Criação de E-mail Institucional

### E-mail Estudantil do IFPE

Agora os Estudantes regularmente matriculados têm direito a um e-mail institucional provido pelo IFPE!

Informe sua matrícula no formulário para receber em seu email pessoal os dados de criação da sua conta

Conheça algumas das vantagens de utilizar o e-mail estudantil do IFPE

Visite nossa área de serviços para recuperação de senha e manuais de uso

Confira as dúvidas frequentes para orientações mais detalhadas de como criar seu Email estudantil

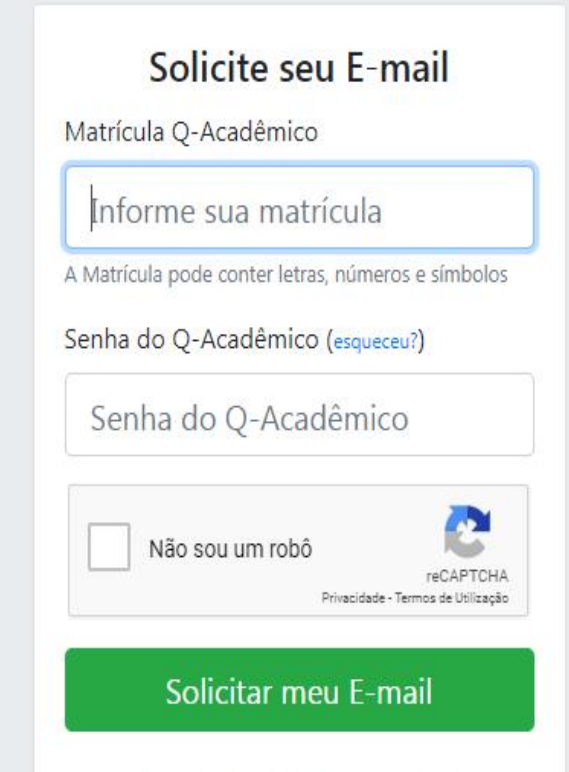

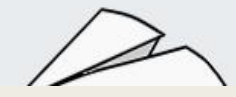

# Senha do Q-acadêmico? Mas eu não tenho, como faço para conseguir?

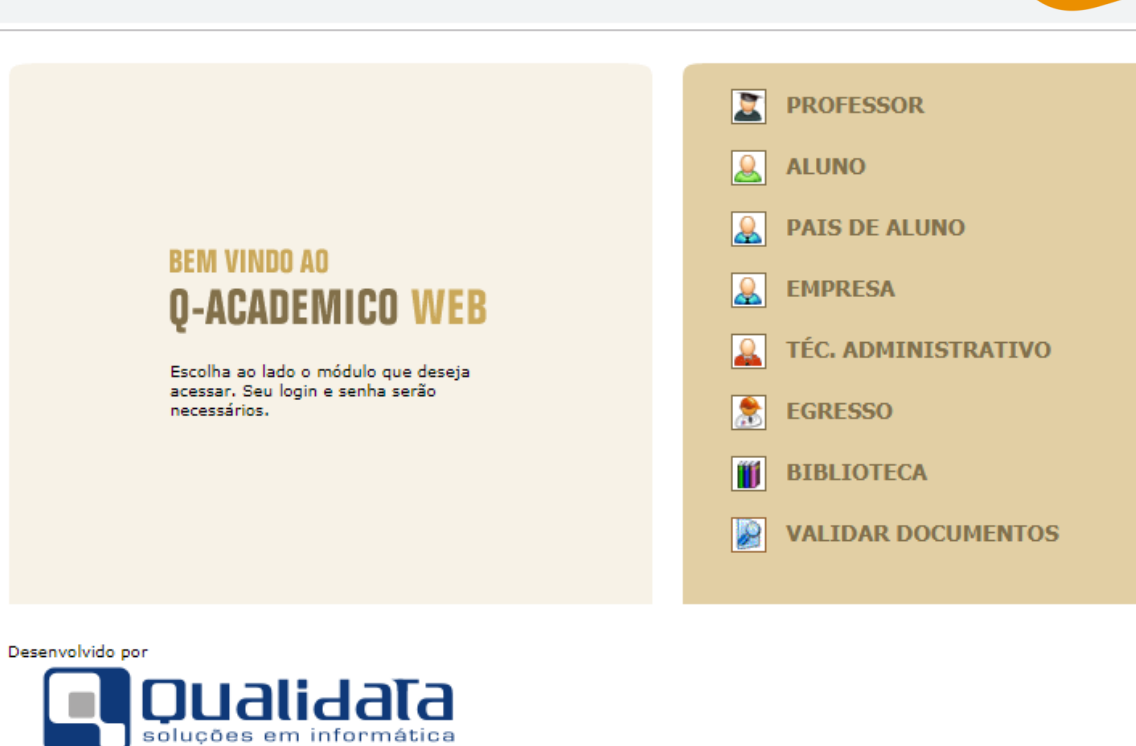

# É necessário informar sua matrícula e clicar na opção abaixo: "primeiro acesso e recuperação de senha"

← → C 🔒 qacademico.ifpe.edu.br/qacademico/index.asp?t=1001

| Un site que facilita as suas atividades.      Por favor, entre com suas informações de login nos campos abaixo:      Login    Senha      20191TGQIG    OK      Primeiro acesso e recuperação de senha                                                                             | 3      View      View                                                                                                    |
|----------------------------------------------------------------------------------------------------|----------------------------------------------------------------------------------------------------|
| O Q-Acadêmico Web o apro-<br>xima ainda mais da sua<br>instituição, dos seus profes-<br>sores e da sua turma.<br>É uma importante ferramen-ta<br>que possibilitará a você,<br>enquanto estudante, um<br>universo de informações muito<br>grande, ao alcance de poucos<br>cliques. | PASSE O MOUSE SOBRE OS ÍCONES:      Image: Sobre os ícones:      Image: Sobre os ícones: |

## Você receberá um e-mail (aquele registrado no ato da matrícula) para conseguir definir a senha do q-acadêmico

→ C academico.ifpe.edu.br/webapp/public/recuperacao-senha/recuperar?tipoDeUsuario=1&tipoUsuario=1

#### Recuperar Senha

Dentro de instantes você receberá um email no endereço *luc\*\*\*@gmail.com* com as instruções para recuperar sua senha.

Início

# Você receberá um link no e-mail pessoal para criar sua senha no q-acadêmico.

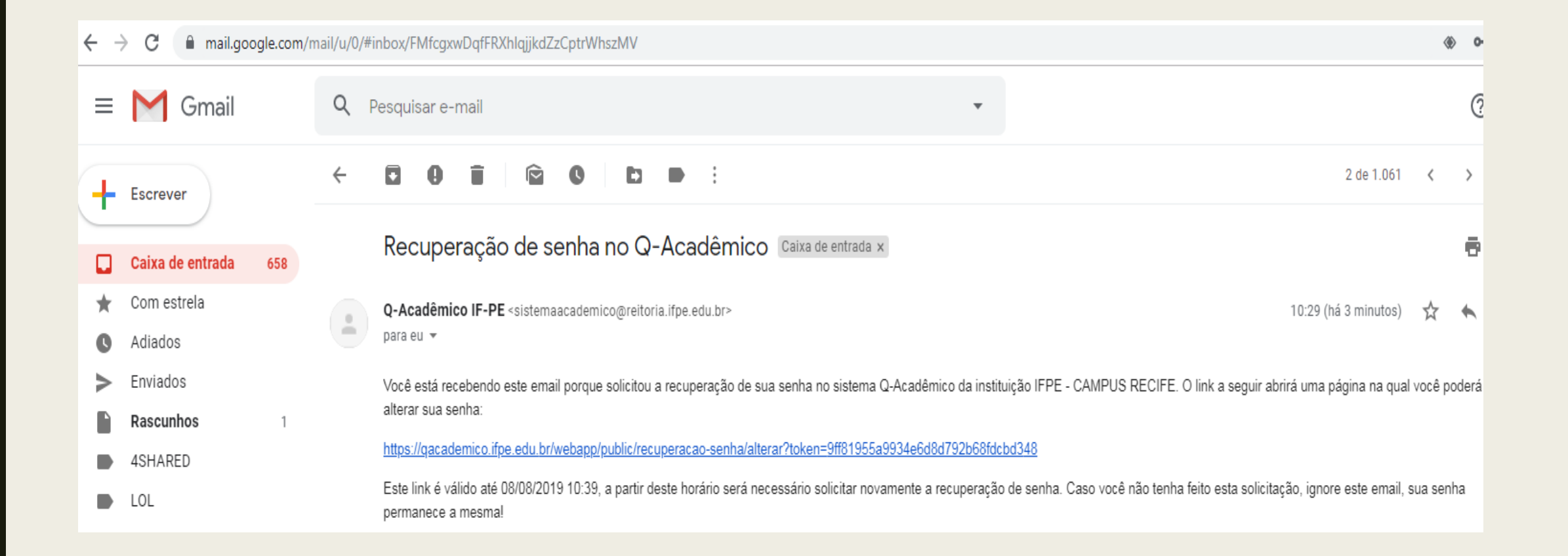

### Agora crie uma senha de acesso ao qacadêmico....

 $\rightarrow$  C academico.ifpe.edu.br/webapp/public/recuperacao-senha/alterar?token=9ff81955a9934e6d8d792b68fdcbd348 ← Alterar Senha ..... Confirmação da Senha Início

## Pronto! Agora que você já tem acesso ao q-acadêmico, vamos retomar a criação do e-mail institucional.

### E-mail Estudantil do IFPE

Agora os Estudantes regularmente matriculados têm direito a um e-mail institucional provido pelo IFPE!

Informe sua matrícula no formulário para receber em seu **email pessoal** os dados de criação da sua conta

Conheça algumas das vantagens de utilizar o e-mail estudantil do IFPE

Visite nossa área de serviços para recuperação de senha e manuais de uso

Confira as dúvidas frequentes para orientações mais detalhadas de como criar seu Email estudantil

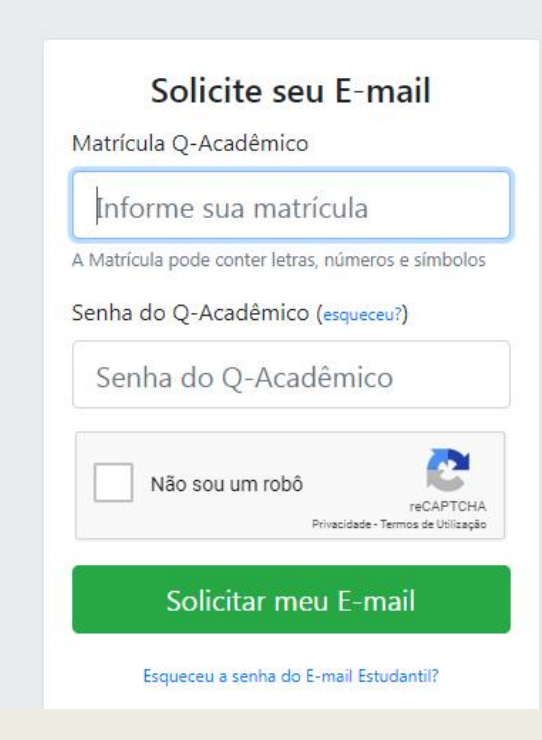

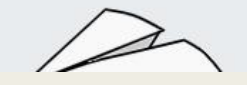

meuemail.ifpe.edu.br/estudantes/

INSTITUTO FEDERAL

 $\leftarrow \rightarrow C$ 

# Você será direcionado para uma página onde irá atualizar seus dados

← → C 🔒 meuemail.ifpe.edu.br/confirmacao-email/cdf9360e-63e5-4a6c-b077-1558169e9f2f/

INSTITUTO FEDERAL PERNAMBUCO

Sistema de Criação de E-mail Institucional

#### Informe os dados abaixo para receber seu E-mail Institucional

Preencha seu e-mail pessoal e aceite o termos de uso. Após finalizar, enviaremos para seu e-mail pessoal os dados de acesso do seu E-mail Estudantil. Após receber os dados, você poderá acessar seu e-mail através do Gmail.

Nome

Matrícula

20192INFIC

E-mail pessoal

Informe seu e-mail pessoal

Informe seu e-mail pessoal para receber os dados de acesso do e-mail institucional. Certifique-se de que você ainda tem acesso a este e-mail.

### Logo em seguida receberá, no seu e-mail pessoal, o endereço do seu e-mail institucional e uma senha provisória

| ← → C 🔒 mail.google.com/m | nail/u/1/#inbox/FMfcgxwDqfDJpsXZIRgvzDtfTzjNwXNs                                                                           |  |
|---------------------------|----------------------------------------------------------------------------------------------------|--|
| = M Gmail                 | Q Pesquisar e-mail                                                                                                    |  |
|                           |                                                                                                    |  |
| ·                         |                                                                                                    |  |
| Caixa de entrada 252      | E-IVIAII INSTITUCIONAI - IFFE Caixa de entrada x                                                                           |  |
| ★ Com estrela             | nao-responder1@reitoria.ifpe.edu.br                                                                                        |  |
| C Adiados                 | para eu 👻                                                                                                    |  |
| Enviados                  | Olá ·                                                                                                    |  |
| Rascunhos 2               | Este é seu E-Mail institucional educacional @discente.ifpe.edu.br                                                          |  |
| ✓ Mais                    | E esta é sua senha provisória de acesso: QvMe0wNi3H                                                                        |  |
| Lucas - +                 | Recomendamos que no primeiro acesso, você informe telefone e um e-mail alternativo para reforçar a segurança de sua conta. |  |
|                           | Acesse <u>https://mail.google.com/</u> para criar sua nova senha.                                                          |  |

Kesponder Encaminhar

# Acesse o gmail com a senha provisória e logo em seguida deverá alterar a senha

C accounts.google.com/speedbump/changepassword?continue=https%3A%2F%2Fmail.google.com%2Fmail&service=mail&hl=pt-BR&checkedDomains=youtube&checkConnection=youtube%3A40

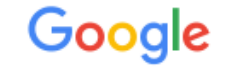

Alterar senha de Irms@discente.ifpe.edu.br

Saiba mais sobre como escolher uma senha inteligente

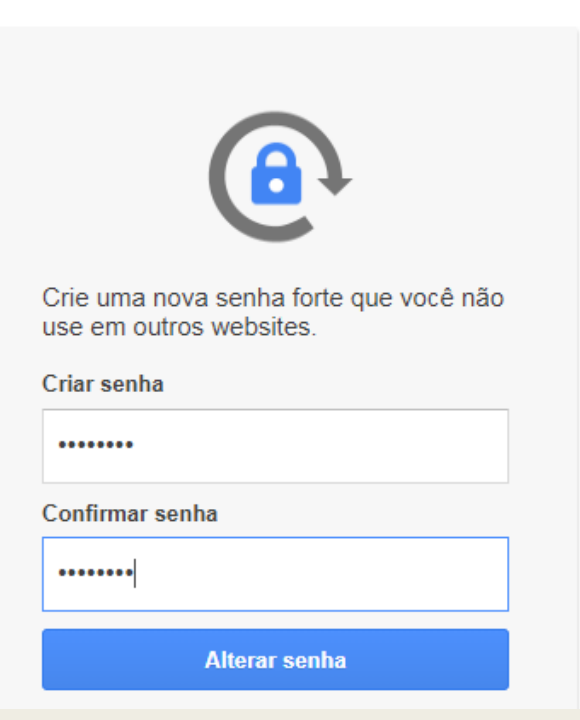

## Pronto, seu e-mail institucional acabou de ser criado, agora vamos criar a senha de acesso ao sistema fluxo

| $\leftrightarrow$ $\rightarrow$ X $\land$ mail.google.com/r | /mail/u/2/#inbox                                                                                                    |     |  |
|-------------------------------------------------------------|----------------------------------------------------------------------------------------------------|-----|--|
| = M Gmail                                                   | Q Pesquisar e-mail                                                                                                    | *** |  |
| Escrever                                                    | □ - C :                                                                                                    | <   |  |
| ·                                                           | 🗌 🤺 Equipe do Gmail Dicas para usar a nova Caixa de entrada - Olá, Lucas Bem-vindo à Caixa de entrada do Gmail Salve tudo Com espaço de armazenamento .                |     |  |
| Caixa de entrada 2                                          | 🗌 🛧 Equipe do Gmail Os melhores recursos do Gmail. onde você estiver - Olá, Lucas Tenha o aplicativo oficial do Gmail Os melhores recursos do Gmail só podem ser aces. |     |  |
| ★ Com estrela                                               |                                                                                                    |     |  |
| C Adiados                                                   |                                                                                                    |     |  |
| > Enviados                                                  |                                                                                                    |     |  |
| Rascunhos                                                   | 10%  Conta criada  Aprender mais sobre como usar o Gmail                                                                                                    |     |  |
| ✓ Mais                                                      | Progresso da configuração Definir uma assinatura O Alterar imagem de perfil                                                                                            |     |  |

### Acesse o sistema: fluxo.ifpe.edu.br Digite seu CPF e clique em "esqueci minha senha"

#### $\leftarrow$ $\rightarrow$ C $\cap$ fluxo.ifpe.edu.br/accounts/login

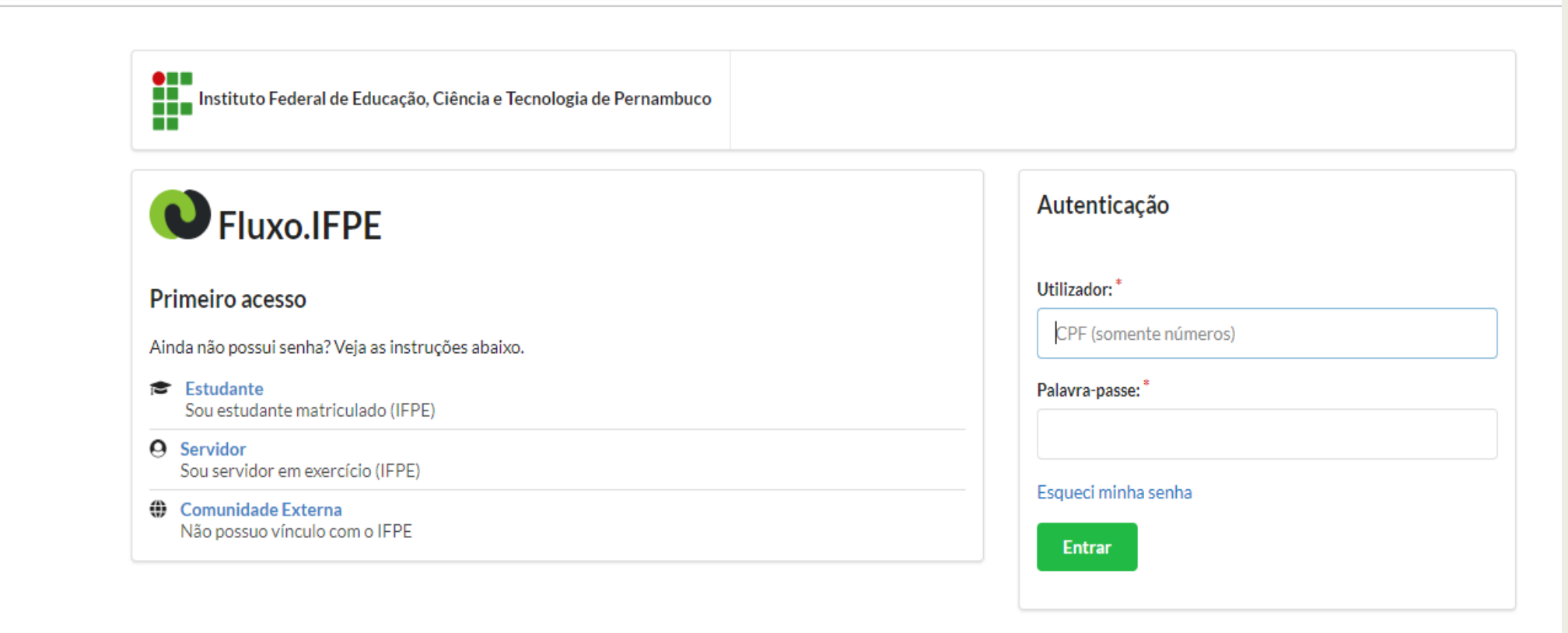

Você será direcionado para uma página onde digitará o CPF, após isso as instruções para criação de sua senha serão enviadas para seu e-mail institucional

C acesso.ifpe.edu.br/auth/realms/master/login-actions/reset-credentials

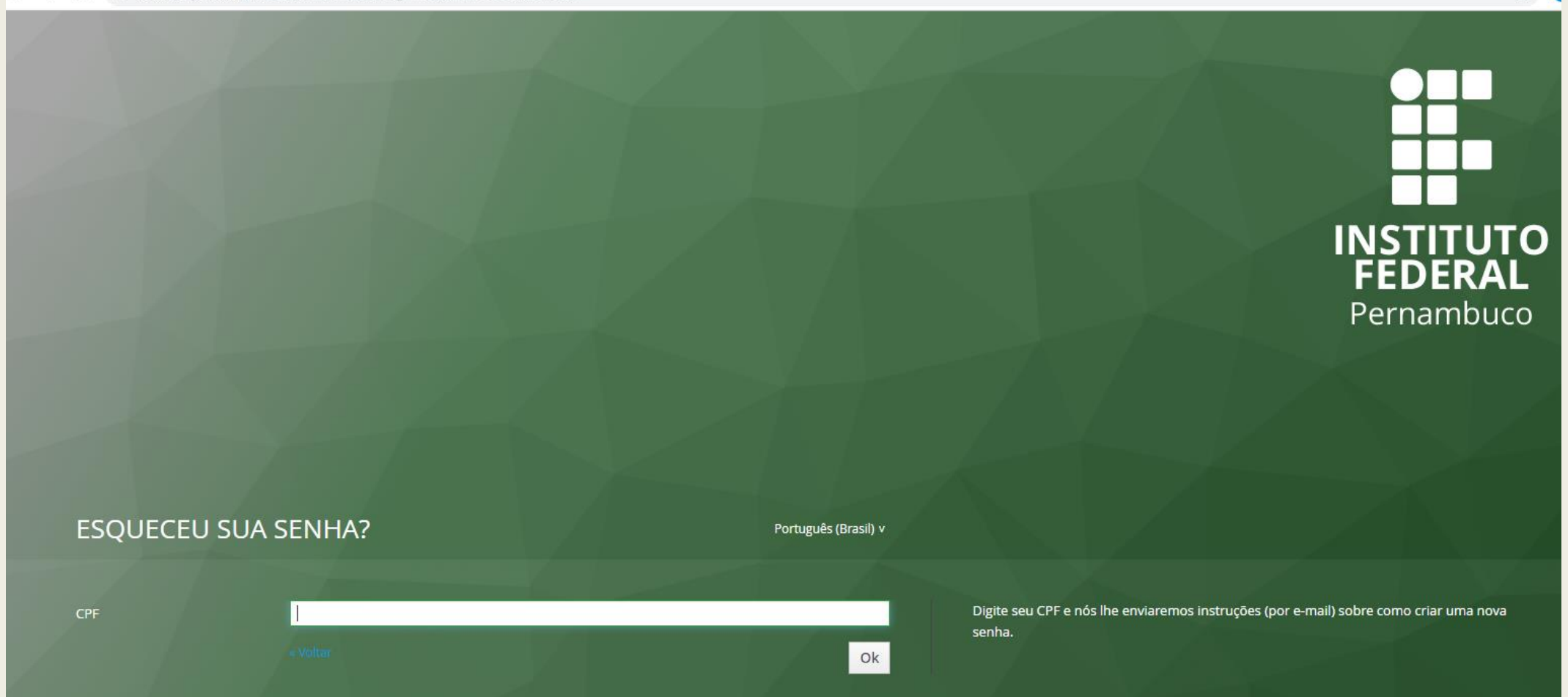

### Acesse o seu e-mail institucional e clique no link enviado, ele expira em 1440 minutos...

| ← → C |                    |              |                                                                                                    |                     |   |  |  |
|-------|--------------------|--------------|----------------------------------------------------------------------------------------------------|---------------------|---|--|--|
| =     | M Gmail            | Q F          | Pesquisar e-mail                                                                                                    | 0                   |   |  |  |
| +     | Escrever           | $\leftarrow$ | <b>0 0 1 0 1 •</b> :                                                                                                    | 1 de 3              | < |  |  |
| _     |                    |              |                                                                                                    |                     |   |  |  |
|       | Caixa de entrada 2 |              | Redefinição de senha Caixa de entrada ×                                                                                                    |                     |   |  |  |
| *     | Com estrela        |              | acesso@reitoria.ifpe.edu.br                                                                                                    | 16:21 (há 0 minuto) | Å |  |  |
| C     | Adiados            |              | para eu 🔻                                                                                                    |                     |   |  |  |
| >     | Enviados           |              | Alguém requisitou a recuperação de suas credenciais da conta Acesso.IFPE. Se foi você, clicar no link abaixo para recuperar.                                         |                     |   |  |  |
|       | Rascunhos          |              | https://acesso.ifpe.edu.br/auth/realms/master/login-actions/reset-credentials?code=oxcQ7llbSK31PsHhWifqWWZXGXCDJt7NwBRhVMvYIsw.bbd012dd-2712-4976-b7ae-da283b230229& |                     |   |  |  |
| ~     | Mais               |              | execution=11a87ff5-23cb-4a4f-93fc-3d442794b578&key=TaLbrK3zKg                                                                                                    |                     |   |  |  |
|       |                    |              | Esse link irá expirar em 1440 minutos.                                                                                                    |                     |   |  |  |
|       |                    |              | Se não deseja recuperar nada, somente ignore essa mensagem e nada será modificado.                                                                                   |                     |   |  |  |

Após clicar no link você será direcionado para uma página onde precisará criar nova senha. Atenção, essa senha precisa conter 8 caracteres (Letra maiúscula, minúscula, número e caractere especial. Ex: Ifpe123#)

C acesso.ifpe.edu.br/auth/realms/master/login-actions/required-action?code=eB2Ot3fCcG3cwEQzamCrQNgt\_MyoT73ZkH14Q8oOE58.bbd012dd-2712-4976-b7ae-da283b23022

#### ATUALIZAÇÃO DE SENHA Português (Brasil) v Você precisa mudar sua senha para ativar sua conta. Requisitos da nova senha: Não pode ser igual ao CPF nem ao e-mail institucional Ter no mínimo 8 caracteres. Ter no mínimo 1 letra maiúscula Ter no mínimo 1 letra minúscula Ter no mínimo 1 número • Ter no mínimo 1 caractere especial. Exemplos: . , : ; \* - \_ = + @ & # \$ ( / Nova senha ..... Confirme a senha .....

## Após a criação da senha você retorna ao sistema fluxo e dará início a inscrição no Programa Bolsa Permanência

#### $\leftarrow \rightarrow \mathbf{C}$ $\triangleq$ fluxo.ifpe.edu.br/accounts/login

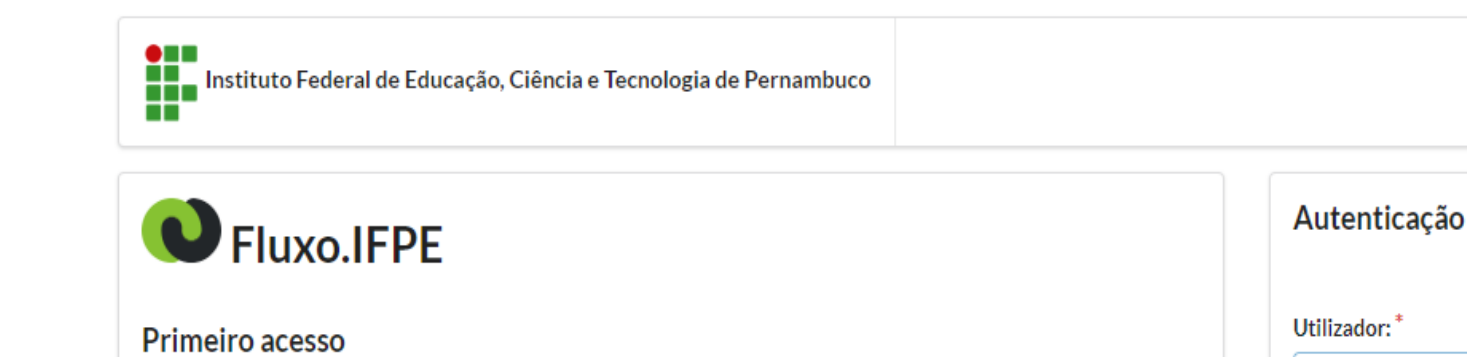

Ainda não possui senha? Veja as instruções abaixo.

- Estudante
  Sou estudante matriculado (IFPE)
- O Servidor Sou servidor em exercício (IFPE)
- Comunidade Externa Não possuo vínculo com o IFPE

Utilizador:\* CPF (somente números) Palavra-passe:\* Esqueci minha senha Entrar

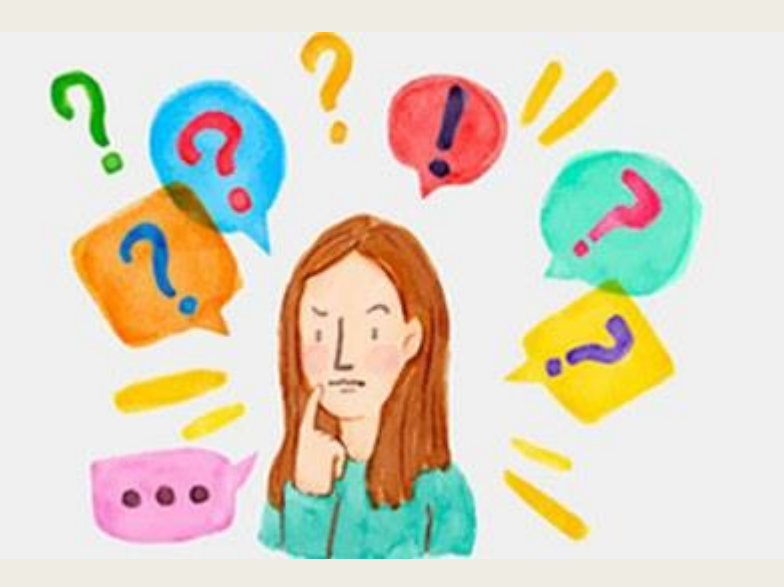

Em caso de dúvida procure a Divisão de Apoio ao Ensino e ao Estudante (DAEE/Campus Igarassu), sala B04.

E-mail: <u>daee@igarassu.ifpe.edu.br</u>

Telefone: 3334-3511